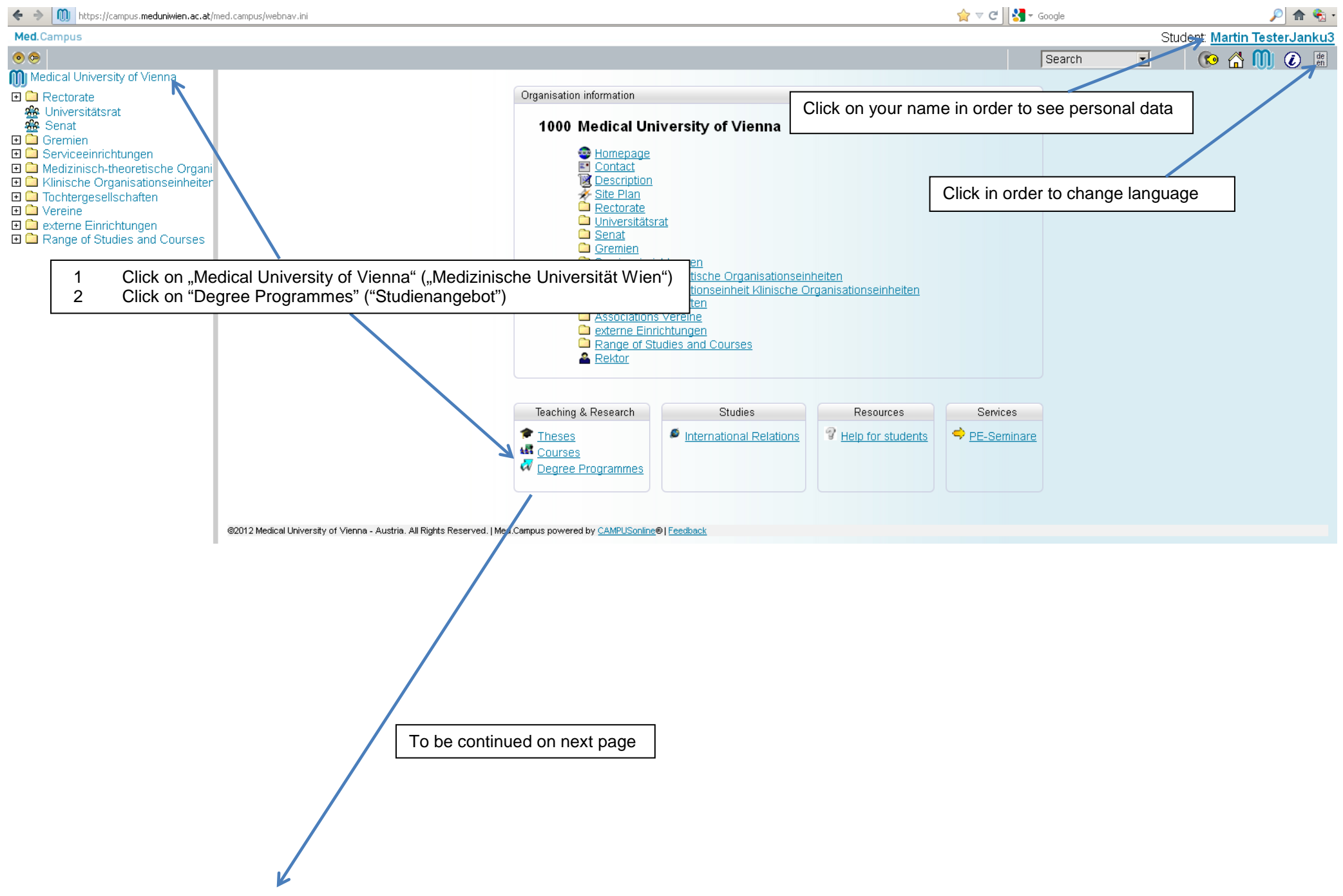

| Med.Campus                                                                                                    |                                                                                                    |              |           |              |                       | Student: 🛽                            | lartin TesterJanku |
|----------------------------------------------------------------------------------------------------|----------------------------------------------------------------------------------------------------|--------------|-----------|--------------|-----------------------|---------------------------------------|--------------------|
| 💿 💿 MedUni of Menna                                                                                                    |                                                                                                    |              |           |              |                       | Search 🔻                              | ) \Lambda 🕅 🙆 🖪    |
| MI Medical University of Vienna                                                                                                    | Medical University of Vienna                                                                                                    |              |           |              |                       |                                       |                    |
| Rectorate                                                                                                    |                                                                                                    |              |           |              | A                     | lamia year 📹 2009/10 2010/11 20       | 11/12 2012/13      |
| Record and a second and a secon | Dragrammes                                                                                                    |              |           |              | Acat                  | Language German English               | 2012/10            |
| 🏶 Senat                                                                                                    | elected 2012/03                                                                                                    |              |           |              |                       | Grouping Degree type field of studies |                    |
| 🗉 🛄 Gremien                                                                                                    | 300000 2012/13                                                                                                    |              |           |              | 9                     | Status time current discontinued      |                    |
| 🗉 🛄 Serviceeinrichtungen                                                                                                    |                                                                                                    |              |           |              | `                     |                                       |                    |
| Medizinisch-theoretische Organisationseinheiten                                                                                                    | Degree/study programme                                                                                                    |              | ID EC.    | TS Credits   | Semester              | acad. degree                          | Evaluation         |
| Contendesellschaften                                                                                                    | Master programme                                                                                                    |              |           |              |                       |                                       |                    |
|                                                                                                    | Medical Informatics (UG2002/V01)                                                                                                  |              | 936       | 120          | 4                     | DiplIng.                              | 0                  |
| 🗉 🗅 externe Einrichtungen                                                                                                    |                                                                                                    |              |           |              |                       |                                       |                    |
| 🗈 🗀 Range of Studies and Courses                                                                                                    | Diploma programme                                                                                                    |              |           |              |                       |                                       |                    |
|                                                                                                    | Dentistry (UG2002X/12) Study Code                                                                                                 |              | 203       | 253,2        | 12                    | Dr.med.dent.                          |                    |
|                                                                                                    | Medicine (UG2UU2/V11)                                                                                                    |              | 202       | 360          | 12                    | Dr.med.univ.                          |                    |
|                                                                                                    |                                                                                                    |              |           |              |                       |                                       |                    |
|                                                                                                    | Declaral programme<br>Declaral Decrements of Applied Medical Science (1920224/01)                                                 |              | 700       | 490          | e                     | Dr. paient mod                        |                    |
|                                                                                                    | Doctoral Programme of Apelies Visiones (ICO2002/V11)                                                                              | 2            | 790       | 120          | 4                     | Dr.scient.med                         | 0                  |
|                                                                                                    | Medicine (APRIGNOR)                                                                                                    |              | 201       | 120          | 12                    | Dr. med upiy                          | ě                  |
|                                                                                                    | PhD-Doctoral Programme (UG2002/V01)                                                                                               |              | 094       | 180          | 6                     | PhD                                   | Ö                  |
|                                                                                                    |                                                                                                    |              |           |              | -                     |                                       | _                  |
|                                                                                                    | University course                                                                                                    |              |           |              |                       |                                       |                    |
|                                                                                                    | Clinical Research (UG2002/U02) 3 Please choose and clic                                                                           | ck           | 659       | 35           |                       | MSc                                   |                    |
|                                                                                                    | Clinical Research (UG2002/U03)                                                                                                    |              | 659       | 90           | 4                     | MSc                                   | ۲                  |
|                                                                                                    | Grundlagen und Praxis der TCM (UG2002/U01)                                                                                        |              | 656       | 90           | 5                     |                                       |                    |
|                                                                                                    | Klinische/r Studienassistent/in (UG2002/J01)                                                                                      |              | 733       | 60           |                       |                                       | 0                  |
|                                                                                                    | Master of Public Health: Prävention und Gesundheitsförderung (UG2002/U02)                                                         |              | 503       | 120          | 4                     | MPH                                   | 0                  |
|                                                                                                    | Medizinische Hypnose (UG2002/U01)                                                                                                 |              | 707       | 75           | 2                     |                                       | 0                  |
|                                                                                                    | Medizinische Physik (UG2002/U03)                                                                                                  |              | 774       | 93,5         | 6                     | MSc                                   |                    |
|                                                                                                    | Orale Implantologie (UG2UU2UU1)                                                                                                   |              | 6/1       | 90           | 4                     | MDSc                                  |                    |
|                                                                                                    | periodomiciogy ( UG2UU2/UU2)<br>Dectared / Linuxretificheranear Decthetik ( UC2000101)                                            |              | 669       | 60           | 4                     | MSC (Periodontology)                  |                    |
|                                                                                                    | Postgrad, oniversitatisem prometik (Oszudowa)                                                                                     |              | 720       | 90           | 4                     | MSc                                   | ő                  |
|                                                                                                    | university course Health Care Management (162002/102)                                                                             |              | 504       | 90           | 4                     | MBC.                                  | Ő                  |
|                                                                                                    | university course:Interdisciplinary Pain Medicine (UG2002/U01)                                                                    |              | 511       | 120          | 4                     | MSc                                   | ŏ                  |
|                                                                                                    | university course: Toxicology (UG2002/U05)                                                                                        |              | 783       | 180          | 6                     | MScTox                                |                    |
|                                                                                                    | Zahnmedizinische Hypnose (UG2002/U01)                                                                                             |              | 708       | 75           | 2                     |                                       | 0                  |
|                                                                                                    |                                                                                                    |              |           |              |                       |                                       |                    |
|                                                                                                    |                                                                                                    |              |           |              |                       |                                       |                    |
|                                                                                                    | 62012 Medical University of Menna - Austria. All Rights Reserved.   Med.Campus powered by <u>CAMPUSonline</u> ®   <u>technock</u> |              |           |              |                       |                                       |                    |
|                                                                                                    |                                                                                                    |              |           |              |                       |                                       |                    |
|                                                                                                    |                                                                                                    |              |           |              |                       |                                       |                    |
|                                                                                                    |                                                                                                    |              |           |              |                       |                                       |                    |
|                                                                                                    |                                                                                                    |              |           |              |                       |                                       |                    |
|                                                                                                    |                                                                                                    |              |           |              |                       |                                       |                    |
|                                                                                                    |                                                                                                    |              |           |              |                       |                                       |                    |
|                                                                                                    |                                                                                                    |              |           |              |                       |                                       |                    |
|                                                                                                    |                                                                                                    |              |           |              |                       |                                       |                    |
|                                                                                                    |                                                                                                    |              |           |              |                       |                                       |                    |
|                                                                                                    | To be continued on next page                                                                                                    |              |           |              |                       |                                       |                    |
|                                                                                                    |                                                                                                    |              |           |              |                       |                                       |                    |
|                                                                                                    |                                                                                                    |              |           |              |                       |                                       |                    |
|                                                                                                    |                                                                                                    |              |           |              |                       |                                       |                    |
|                                                                                                    |                                                                                                    |              |           |              |                       |                                       |                    |
|                                                                                                    |                                                                                                    |              |           |              |                       |                                       |                    |
|                                                                                                    |                                                                                                    |              |           |              |                       |                                       |                    |
|                                                                                                    |                                                                                                    |              |           |              |                       |                                       |                    |
|                                                                                                    |                                                                                                    |              |           |              |                       |                                       |                    |
|                                                                                                    | 2/4 MJ - Y                                                                                                    | :\Studienabt | eilung\DO | KUMENTE\Form | nulare\Doktoratsstudi | um\MedCampus\MedCampusInfo.pd         | f – 15.08.2012     |

| Med.Campus                                                                                                    |                                                                                                    |                                                              | Stu                                                                                                | ident: <u>Martin TesterJanku3</u>                                                            |
|----------------------------------------------------------------------------------------------------|----------------------------------------------------------------------------------------------------|--------------------------------------------------------------|----------------------------------------------------------------------------------------------------|----------------------------------------------------------------------------------------------|
| ● ● MedUni of Menna                                                                                                    |                                                                                                    |                                                              | Search 💌                                                                                           | 🚯 🚯 🛄 🙆 📓                                                                                    |
| Medical University of Vienna                                                                                                    | 790 Doctoral Programme of Applied Medical Science (UG2002/V01, Doctoral program                                                                                                    | nme, current)                                                |                                                                                                    |                                                                                              |
| <ul> <li>Rectorate</li> <li>Universitätsrat</li> <li>Senat</li> <li>Gremien</li> <li>Serviceeinrichtungen</li> <li>Medizinisch-theoretische Organisationseinheiten</li> <li>Klinische Organisationseinheiten</li> <li>Tochtergesellschaften</li> <li>Vereine</li> <li>externe Einrichtungen</li> <li>Range of Studies and Courses</li> </ul> | Semester plan<br>2012/13                                                                                                    | Please pay attention to the correct semester (winter/summer) | Language <u>German</u><br>Display <u>Original or</u><br>Operation <u>Export</u><br>Select Semester | English<br><u>urrioulum</u> <u>Details semester plan</u><br>plan view <u>Currioulum view</u> |
|                                                                                                    | Semester plan<br>Elective course catalogue - Winter semester                                                                                                    |                                                              |                                                                                                    |                                                                                              |
|                                                                                                    | Propedeutics Clinical Endocrinology, Metabolism and Nutrition Biomedical Engineering Clinical Neurosciences Operations for Operations and Language to a Language to a Lang |                                                              |                                                                                                    |                                                                                              |
|                                                                                                    | Clinical Experimental Oncology Preclinical and Clinical Research for Drug Development Regeneration of Bones and Joints Cardinate Stream Development                                                                                                    | R                                                            |                                                                                                    |                                                                                              |
|                                                                                                    | <u>Mental Health and Behavioural Medicine</u> Public Health                                                                                                    | 4                                                            | Please choose a                                                                                    | and click                                                                                    |
|                                                                                                    | Elective course catalogue - Summer semester                                                                                                    |                                                              |                                                                                                    |                                                                                              |
|                                                                                                    | Clinical Endocrinology, Metabolism and Nutrition<br>Biomedical Engineering<br>Clinical Neurosciences                                                                                                    | K                                                            |                                                                                                    |                                                                                              |
|                                                                                                    | Clinical Experimental Occology<br>Preclinical Experimental Occology<br>Preclinical and Clinical Research for Drug Development                                                                                                    |                                                              |                                                                                                    |                                                                                              |
|                                                                                                    | Regeneration of Bones and Joints                                                                                                    |                                                              |                                                                                                    |                                                                                              |
|                                                                                                    | Cardiovascular and Fulmonary Disease<br>Mental Health and Behavioural Medicine<br>Public Health                                                                                                    |                                                              |                                                                                                    |                                                                                              |
|                                                                                                    | 02012 Medical University of Vienna - Austria. All Rights Reserved.   Med.Campus powered by <u>CA</u>                                                                                                    | MPUSonline®   realwark                                       |                                                                                                    |                                                                                              |

To be continued on next page

| 🕦 https://campus.meduniwien.ac.at/med.campus/semesterplaene.semesterplaene.semesterplaene |                                                                                                    |                                                                   |                                                             |     |                   |         |                    |                      |                            |
|----------------------------------------------------------------------------------------------------|----------------------------------------------------------------------------------------------------|-------------------------------------------------------------------|-------------------------------------------------------------|-----|-------------------|---------|--------------------|----------------------|----------------------------|
| 790 Doctora                                                                                                    | 790 Doctoral Programme of Applied Medical Science (UG2002/V01, Doctoral programme, current)                                                                                         |                                                                   |                                                             |     |                   |         |                    |                      |                            |
| Semester plan<br>2012/13                                                                                                    |                                                                                                    |                                                                   |                                                             |     |                   | Display | <u>Time/ pla</u>   | <u>ice Timetable</u> |                            |
| Course no.                                                                                                    | Title                                                                                                    | Person                                                            |                                                             |     | Duration<br>(SH ) | Type F  | eg. off.<br>in ser | Rec.<br>. sem.       | Exam. ECTS<br>type credits |
| Elective sub                                                                                                    | ects                                                                                                    |                                                                   |                                                             |     |                   |         |                    |                      |                            |
| Elective cour                                                                                                    | se catalogue: (790)<br>Propedeutics                                                                                                    | 5 Info                                                            | formation and registration                                  |     | 6                 |         |                    |                      |                            |
| EN1 N2E                                                                                                    | 6 Semester hours (6 Semesterstunden aus der Gruppe)<br>Demodeutige: Region of Scientific Mittige and Operantation Strategies, neur 14/5 2012                                        | Fle                                                               | ease choose and click                                       |     | 2                 | 55      | 147                | V A                  |                            |
| 501.035                                                                                                    | Propedeutics: Dasics of Scientific Writing and Presentation Strategies - New, WS 2012<br>Propedeutics: Clinical Studies - WS 2012                                                   | Singer F                                                          |                                                             |     | 1                 | SE      | i w                | KA                   | _                          |
| 502.443                                                                                                    | MEDICAL BIOSTATISTICS II - WS 2012                                                                                                    | Heinze G                                                          |                                                             |     | 2                 | SE      | 0 W                | KA                   | _                          |
| 901.605                                                                                                    | Propedeutics: Ethics in Medicine and Good Scientific Practice - WS 2012                                                                                                    | Singer E                                                          |                                                             |     | 1                 | SE      | 0 W/-              | KA                   | -                          |
| 502.466                                                                                                    | Propedeutics: Experimental Biomedical Studies in Animals - WS 2012 Bergmeister H, Gerdenitsch W, Höger H, Losert U, Macfelda K, Plasenzotti R, Sibilia M, Windberger U              |                                                                   |                                                             | 1.5 | L                 | 0 W/-   | KA                 | -                    |                            |
| 870.011                                                                                                    | Medical Propedeutics II – Linking Biology and Diseases                                                                                                    | Binder C, Boztug K, Foisner R, Kain R, Knapp S, Lassmann H, Pray  | ager G, Smolen J, Stingl G, Stulnig T, Trauner M, Valenta R |     | 2                 | L       | 0 W                | KA                   | —                          |
| 870.010                                                                                                    | Medical Propedeutics I - Molecular and Cell Biology for Medics                                                                                                    | Barlow D, Bilban M, Ellmeier W, Foisner R, Herbst R, Ogris E, Sel | eiser C, Sibilia M, Superti-Furga G, Warren G               |     | 2                 | L       | 0 W                | KA                   | —                          |
| 502.356                                                                                                    | 6 <u>Propedeutics: MEDICAL BIOSTATISTICS I - WS 2012</u> Gleiss A, Mittlböck M                                                                                                    |                                                                   |                                                             | 2   | SE                | 🤍 W/-   | KA                 | —                    |                            |
| 502.402                                                                                                    | 2 Propedeutics: Methods in Molecular Biology and Biochemistry - WS 2012 Foisner R, Hofbauer R, Nessa N, Kuchler K, Müllner E, Ogris E, Rotheneder J, Schneider W, Seiser C, Skern T |                                                                   |                                                             |     | 2                 | L       | 0 W                | KA                   | —                          |
| 860.032                                                                                                    | 32 Propedeutics: Preparatory Course for Medical Biostatistics - WS 2012 Kohl M                                                                                                    |                                                                   |                                                             |     | 1                 | SE      | 🖲 W/-              | KA                   | —                          |
| 902.726                                                                                                    | Propedeutics: Project management and intellectual property rights – WS 2012                                                                                                    | Ciresa M, Ernst-Ballaun C, Kolbus A, Krcal C, Kroschewski H, Leit | eitner D                                                    |     | 1                 | L       | 0 W/-              | KA                   | —                          |
| 902.216                                                                                                    | Propedeutics: Scientific Software and Databases - WS 2012                                                                                                    | Schmid J                                                          |                                                             |     | 2                 | SE      | Ũ ₩/-              | KA                   | -                          |

Zeit e.0,25 d.0,25 s. @2012 Medical University of Menna - Austria. All Rights Reserved. | Med.Campus powered by <u>CAMPUSonline® | recubact</u>